#### 南臺科技大學--銀聯卡繳費畫面使用說明

南臺科技大學銀聯卡繳學費操作畫面<依瀏覽器分類>

IE

(1)選擇收款的學校或單位

| 後代收付平台 - Windows Internet Explorer           | 1.200                             |                            |                |
|----------------------------------------------|-----------------------------------|----------------------------|----------------|
| G ⊂ ♥ Ittps://ebill.chb.com.tw/eBill/cs/pay? | mainclass=09&subclass=10000       | 🕶 🔒 🗟 🐓 🗙 🕨 Bing           | • ٩            |
| 🚖 我的最愛 🛛 🍰 🙋 建膳的網站 👻 🙋 網頁快訊圖庫                | 🛛 🔻 💋 新索引標鏡 🧱 彰化銀行INTRANET資訊網 🏧 說 | 明 - Rational Software      |                |
| 🔠 🔻 🏈 代收付平台 🛛 🗶 🌈 記錄查詢                       | 🚥 彰仁銀行內部入口網站,                     | 🏠 🔻 🖾 👻 🖃 🖶 👻 網頁(2) 👻 安全性( | S▼ I具()▼ ?~ "  |
| » 彰鐵繳費蟵(CHB Online Payment)                  |                                   |                            | ^              |
|                                              | 彰銀繳費網(CHB Online Payment)         |                            |                |
| 學校/單位名稱                                      | 請選擇學校/單位                          |                            |                |
|                                              | 提交 submit                         |                            |                |
|                                              |                                   |                            |                |
|                                              |                                   |                            |                |
|                                              |                                   |                            |                |
|                                              |                                   |                            |                |
|                                              |                                   |                            |                |
|                                              |                                   |                            |                |
|                                              |                                   |                            |                |
|                                              |                                   |                            | -              |
| 完成                                           |                                   | ✔ 信任的網站   受保護模式: 關閉        | 🖓 🕶 🍕 100% 👻 🚊 |

(2) 輸入銷帳編號和金額

| 🏉 代收付平台 - Windows Internet Explorer                                                                                                    |                                                        | • X     |  |
|----------------------------------------------------------------------------------------------------|--------------------------------------------------------|---------|--|
| CO V E https://ebill.chb.com.tw/eBill/cs/pay                                                                                                    | /Change 🔹 🔒 😒 🐓 🗙 📴 Bing                               | • م     |  |
| 👷 我的最愛 🛛 🍰 建譜的網站 👻 🖉 網頁快訊圖層                                                                                                    | 庫 ▼ 🙋 新索引標籤 🌉 彰化銀行INTRANET資訊網 🏧 說明 - Rational Software |         |  |
| 😬 🔻 🏉 代收付平台 🛛 🗙 🏉 執行SQL語法                                                                                                    | 法 🔤 彰化銀行內部入口網站, 🏠 ▼ 🖾 ▼ 🖃 ▼ 網頁(2) ▼ 安全性(5) ▼ 工具(2) ♥   | • 🕢 • » |  |
| 使用銀聯卡線上繳費需要安裝中國銀聯                                                                                                    | 器股份有限公司發行之安全控件,如果您信任該網站及控件,請點擊這裡前往下載及安裝此控件             |         |  |
| » 彰銀繳費鋼(CHB Online Payment)                                                                                                    |                                                        |         |  |
|                                                                                                    | 彰張繳費酮(CHB Online Payment)                              |         |  |
| 學校/單位名稱                                                                                                    |                                                        |         |  |
| 銷帳編號<br>(Account No)                                                                                                    |                                                        |         |  |
| 應繳總金額(Amount)                                                                                                    |                                                        | =       |  |
| 繳款方式(Payment Methods)                                                                                                    | ● 銀聯卡 China UnionPay Card                              | -       |  |
| 提交 submit                                                                                                    |                                                        |         |  |
| 繳費注意事項:<br>1.依中國銀聯股份有限公司規定,使用銀聯卡線上繳費需要安裝其發行之網銀安全控件,請先檢查瀏覽器已允許彈跳視窗,並依下列連結前往下載<br>及依其說明安裝UPOP控件,安裝網趾 https:/static.95516.com/static.help/detail_41.html,以免無法完成繳費。<br>2.建議您安裝後透過中國銀聯持卡人服務網站 https://www.95516.com/,檢查 網頁右方「用戶登錄」欄,第二欄密碼輸入欄是否已無「請安裝網銀<br>控件」之文字(無此文字代表完成安裝)。<br>2.建注意,大級無重度僅供使用銀路上級亦踐確準重用,白即口却茲104年12月31日,佔在16%運吸服認準,僅重任動往由後,邊吸服改進,僅可 |                                                        |         |  |
| (3)若您的電腦上未安裝                                                                                                    | 銀聯公司提供的安控元件,請先下再載安裝                                    |         |  |
| *安裝後必須重新啟動瀏                                                                                                    | 副管器                                                    |         |  |
| 代收付平台                                                                                                    | 冷 ▼ 同 ▼ □ 扁 ▼ 總頁(P) ▼ 安全性(S)▼                          | 工具(0) ▼ |  |
| 使用銀聯卡線上繳費需要安裝中國銀期<br>影銀編##20/CHP Online Permant                                                                                                    | 聯股份有限公司發行之安全控件,如果您信任該網站及控件,請點擊這裡前往下載及安裝此控件             | X       |  |

(4)確認銷帳編號和交易金額是否正確

| 🏉 代收付平台 - Windows Internet Explorer                |                                     |                             |                              |
|----------------------------------------------------|-------------------------------------|-----------------------------|------------------------------|
| CO V Inttps://ebill.chb.com.tw/eBill/cs/payConfirm |                                     | 🕶 🔒 🗟 🐓 🗙 🕨 Bing            | + ٩                          |
| 🚖 我的最愛 🛛 🍰 🙋 建議的網站 👻 🔊 網頁快訊圖庫 👻 🖉 新索引標詞            | 鏡 🛄 彰化銀行INTRANET資訊網                 | 📷 說明 - Rational Software    |                              |
| 🔠 👻 🏈 代收付平台 🛛 🗙 🍘 執行SQL語法 🛛 🖪                      | 🚥 彰化銀行內部入口網站,                       | 🟠 ▼ 🗟 ▼ 🖃 🖶 ▼ 網頁(2)▼ 安全性(3) | ▼ I具(0) ▼ (2) ▼ <sup>≫</sup> |
| » 彰銀繳費銅                                            |                                     |                             | <u>^</u>                     |
|                                                    | 彰銀繳費網_銀聯卡繳費                         |                             |                              |
| 商戶名稱(merchant name:)                               |                                     |                             |                              |
| 訂單編號(Order Number):                                |                                     |                             |                              |
| 銷帳編號(Account Number):                              |                                     |                             |                              |
| 一般付款交易 : (TX. Amount)                              |                                     |                             |                              |
|                                                    | 銀 <del>聯卡</del> 付款 Pay by credit ca | ard                         |                              |
|                                                    |                                     |                             |                              |
|                                                    |                                     |                             |                              |
|                                                    |                                     |                             |                              |
|                                                    |                                     |                             |                              |

(5)確認無誤後,點選銀聯卡付款,按下按鈕後畫面將跳到銀聯網站

| » 彰銀繳費鋼               |                                      |
|-----------------------|--------------------------------------|
|                       | ar on Ma-sha Z23 - 00 199 - L-Ma-sha |
|                       | 彩歌题首构_张师下淑哲                          |
| 商戶名稱(merchant name:)  |                                      |
| 訂單編號(Order Number):   |                                      |
| 銷帳編號(Account Number): |                                      |
| 一般付款交易:(TX. Amount)   |                                      |
|                       | 銀聯卡付款 Pay by credit card             |
|                       |                                      |

# (6)輸入銀聯卡號

| UnionPary<br>Online Psyment                         | 首頁   煮助中心   English ▼ 24小時書服熟練 95516 |
|-----------------------------------------------------|--------------------------------------|
| 訂單金額: <mark>5684.00</mark> TWD 訂單编號: 20150713137585 | 商戶名稱:CHB 訂單詳情刊                       |
| ◀秒 北京银行银联信用卡满66元立瑊6                                 |                                      |
| 銀聯卡支付                                               |                                      |
| <b>無需註冊</b> ,支持信用卡、儲蓄卡                              | <b>登錄銀聯在線支付</b> ,無需輸入卡信息             |
| 1. 輸入卡號 → 2. 輸入驗證信息 → 3. 完成支付                       | 用戶名: 手機號唾銷自定義用戶名 快速註冊                |
| 6222 0236 0289 9998 371 ×                           | 密 碼: <a> </a> 忘記密碼?                  |
| 下壹步                                                 | 登錄付款                                 |
|                                                     |                                      |
|                                                     |                                      |

(7) 輸入付款相關資訊

| UnionPay<br>我想来 Chline Payment        |                         | 首頁 登錄 註冊 幫助中心  English 🔻 | 24小時客服熱線 95516 |             |
|---------------------------------------|-------------------------|--------------------------|----------------|-------------|
| 訂單金額: <mark>5684.00</mark> тv         | VD 訂單編號: 20150713137585 | 商戶名稱:CHB                 | 訂單詳情[+]        | <b>在線客服</b> |
| 📢) 北京银行银联信用卡满66元立减                    | 6                       |                          |                |             |
| 銀聯卡支付                                 |                         |                          |                |             |
| 銀聯卡號:<br>銀行卡密碼:<br>銀行預留手機號:<br>短信驗證碼: |                         | 使用其他卡付款                  |                |             |

(8) 付款完成,顯示詳細的交易資訊

|                                                      |                                                  | 200000000000000000000000000000000000000 |                 |
|------------------------------------------------------|--------------------------------------------------|-----------------------------------------|-----------------|
| 🚱 🕞 🗢 🙋 http://10.100.7.100/eBill/cs/FISCPaymentResu | lt                                               | ▼ 🗟 4 🗙 🕨 Bing                          | • م             |
| ☆ 我的最美     ☆ 便 建锚的網站 ▼      ● 網頁快訊圖車 ▼       ● 代收付平台 | 影化銀行INTRANET変訊網 🖉 新索引標篇 🚥 說明 - Rational Software | ▲ ▼ 図 ▼ □ ● ▼ 網頁の▼ 安全性()▼ II            | 10 • <b>0</b> • |
| » 彰銀繳費鋼                                              |                                                  |                                         |                 |
|                                                      | 彰銀織費鋼                                            |                                         |                 |
| 收款單位(beneficiary)                                    | СНВ                                              |                                         |                 |
| 銷帳編號(Account.)                                       | 87631052348338                                   |                                         |                 |
| 授權金額(authAmt)                                        | 5684                                             |                                         |                 |
| 銀聯卡號(PAN)                                            |                                                  |                                         |                 |
| 授權時間(authRespTime)                                   | 2015/07/13 14:48:15                              |                                         |                 |
| 交易序號(Tx No.)                                         | 201507131446306992092                            |                                         |                 |
| 交易回應訊息(respMsg)                                      | Pay Approved                                     |                                         |                 |
| 交易結果(Pay Result)                                     | 線費成功                                             |                                         |                 |
|                                                      |                                                  |                                         | Ŧ               |
| 完成                                                   |                                                  | 😜 網際網路   受保護模式: 關閉 🏾 🖓 👻 🔍              | 100% 👻 🛓        |

### Firefox

(1)選擇繳款的單位或學校

| • * - ≡ |
|---------|
|         |
|         |
|         |
|         |
|         |
|         |
|         |
|         |
|         |
|         |

(2) 輸入銷帳編號和金額,並點選繳費方式

| 代收付平台 × +                                                                                                    |                                                                                                    |                        |
|----------------------------------------------------------------------------------------------------|----------------------------------------------------------------------------------------------------|------------------------|
| ← ▲   https://ebill.chb.com.tw/eBill/cs/payChange                                                                                                    | ▽   C   Q, db2 select top1 → 👌 自 💟 🖡 🎓 🤗 🌾                                                                                                    | •   •   =              |
| 🔊 最常瀏覽 🥏 新手上路 🗌 建譜的網站 🛄 新索引標籤 💭 網頁                                                                                                    | 央訳圖庫 []] 說明 - Rational Softw                                                                                                    |                        |
| 使用銀聯卡線上繳費需要安裝中的<br>※彰銀數費納(CHB Online Payment)                                                                                                    | 』銀聯股份有限公司發行之安全控件,如果您信任該納站及控件,請點擊這裡前往下載及安裝此控件                                                                                                    |                        |
|                                                                                                    | 彰銀繳費網(CHB Online Payment)                                                                                                    |                        |
| 學校/單位名稱                                                                                                    |                                                                                                    |                        |
| 銷帳編號<br>(Account No)                                                                                                    |                                                                                                    |                        |
| 應繳總金額(Amount)                                                                                                    |                                                                                                    |                        |
| 繳款方式(Payment Methods)                                                                                                    | ◎ 銀駢卡 China UnionPay Card                                                                                                    |                        |
|                                                                                                    | 援交 submit                                                                                                    |                        |
| 繳費注意事項:<br>1.你中國銀聯股份有限公司規定,使用銀聯卡線上繳<br>安裝額貼 http://static.95516.com/static/help/detail_<br>2.違誰認定裝着後透過中國銀聯持卡人服薄網站 https://<br>表完成安特)。<br>*诺菲注意!本繳費專區僅供使用銀聯卡繳交學雜費專<br>(以)。<br>銀聯卡繳學費交易成功後不可取消,加須辦理退費,<br>*繳費如有疑問,請撥0800-365-889詢問。 | 費需要安裝其發行之網額安全控件,請先檢查瀏覽器已允許彈跳視窗,並依下列連結前往下載及依其說明安裝UP(<br>11.html,以魚無法完成繳費。<br>www.95516.com/,檢查 網頁右方「用戶登錄」欄, 第二欄密碼輸入欄是否已無「請安裝網鎖控件」之文字(無止<br>用,自即日起至104年12月31日止免收通路服務費,優惠活動結束後,通路服務費由繳款人自行負擔(按刷卡金額<br>請向學校申請人工退費。 | OP控件,<br>北文字代<br>1.5%計 |

(3)若您的電腦上未安裝銀聯公司提供的安控元件,請先下再載安裝

#### \*安裝後必須重新啟動瀏覽器

常瀏覽 🗍 新手上路

(4)確認銷帳編號和金額是否正確,按下銀聯卡付款。按下按鈕後畫面將跳到銀 聯網站

| » 彰銀數費鋼               |                          |  |
|-----------------------|--------------------------|--|
|                       | 彰銀繳費網_銀聯卡繳費              |  |
| 商戶名稱(merchant name:)  |                          |  |
| 訂單編號(Order Number):   |                          |  |
| 銷帳編號(Account Number): |                          |  |
| 一般付款交易:(TX. Amount)   |                          |  |
|                       | 銀聯卡付款 Pay by credit card |  |

# (5)若您的電腦出現安性警告,請按繼續

| 安全性警 | 浩<br>王                           |
|------|----------------------------------|
| 0    | 您在此頁面輸入的資訊將透過不安全的連線傳輸,可能會被其他人讀取。 |
|      | 您確定要傳送這些資訊嗎?                     |
|      | <b>繼續</b> 取消                     |
|      |                                  |

# (6)輸入銀聯卡號

| ■ 銀聯在線支付-銀行卡綿合 × +                                                        | and the set of the set of the set |               |
|---------------------------------------------------------------------------|----------------------------------------------------------------------------------------------------|---------------|
| ← ■ > ④ 202.101.25.184/b2c/index.action?transNumber=201507131502196181322 | ▼ ᠿ 🛛 🖉 尋 🖉 🗘 🗘 🖨 🔗 1                                                                                                    | ц∣- *   =   ≡ |
| 🕗 最寫瀏覽 🗋 新手上路                                                             |                                                                                                    |               |
|                                                                           | 編績封鎖                                                                                                    | (B) 允許(A) ×   |
| 目車塗領·4003.001WD 目車編號·20150/1313/586                                       | 間戶名構 · CHB 訂単評例                                                                                                    | <b>•</b>      |
| ■10点起农行信用卡98歳10,298歳30!                                                   |                                                                                                    |               |
| 銀聯卡支付                                                                     |                                                                                                    |               |
|                                                                           | :                                                                                                    |               |
| <b>無關註冊</b> , 支持信用卡、链菌卡                                                   | <b>發發親戰在總支付</b> ,無屬給人上信自                                                                                                    | 在線客服          |
|                                                                           |                                                                                                    | E             |
| 1. 輸入卡號 🍑 2. 輸入驗證信息 🍑 3. 完成支付                                             | 用戶名: 手機號 鄭箱 自定 義用戶名 快速註冊                                                                                                    |               |
| 6222 0236 0289 9998 371 ×                                                 | 密碼: 忘記密碼?                                                                                                    |               |
| 下壹步                                                                       | 登錄付款                                                                                                    |               |
| 支持200多家銀行,點比宣看更多                                                          |                                                                                                    |               |
| 😰 工商銀行 📣 農業銀行 🏟 中國銀行 💽 建設銀行 🏠 交通銀行                                        | 🚜 郵儲銀行 🍈 中信銀行 📴 🔐 光大銀行 🍞 華夏銀行 📿 民生銀行                                                                                                    | -             |

(7) 輸入卡片相關資訊

| ■ 銀聯在線支付-銀行卡綜合 × +                                                                                                    | 2.0.4                                                                                                    |            |     |   |     |              |     | x           |
|----------------------------------------------------------------------------------------------------|----------------------------------------------------------------------------------------------------|------------|-----|---|-----|--------------|-----|-------------|
| ( ) 202.101.25.184/b2c/showCard.ac                                                                                                    | ction?transNumber=201507131502196181322                                                                                                    | ▽ C' Q, 搜尋 | ☆ 自 | + | r 9 | <b>t</b> , - | * * | ≡           |
| 🙆 最常瀏覽 ( ) 新手上路                                                                                                    |                                                                                                    |            |     |   |     |              |     |             |
| 銀聯卡號:<br>銀行卡密碼。<br>銀行預留手機號<br>短信驗證碼:                                                                                                    | ● TRANS         0.222****8371 (胡著卡)           Image: State State St | 使用其他卡付款    |     |   |     |              | 在線看 | - AR<br>■ E |
| 支付通到問題?<br>1.什麼是銀行預留手機就?<br>答:銀行預留手機就是您申請銀行卡和關蹤預時在銀行登記的手機就。<br>2.為什麼要安裝控件? 疫件不能下載,我該如何解決?<br>3.付款時,過到提示,預設安全證書有問題",我該如何解決?<br>如需查看更多問題,諸點攀 <u>紅助中心</u> 或聯署 <u>在錄客服</u> |                                                                                                    |            |     |   |     |              |     |             |

# (8)若您的銀行卡密碼一欄是深灰色的,請在深灰色的區塊按下滑鼠左鍵

|    | 銀聯卡號:   | <b>平安银行</b> 6222****8371(儲蓄卡) 使用其( | 也卡付款 |
|----|---------|------------------------------------|------|
|    | 銀行卡密碼:  |                                    |      |
|    |         | 調朝大心回避として収決密碼                      |      |
| 銀行 | 7預留手機號: | 139*****496 預留手機號已變更?              |      |
|    | 短信驗證碼:  | 免費獲取                               |      |
|    |         | 諸輸入發送到您手機上的6位短信驗證碼                 |      |
|    |         | 確認付款                               |      |

(9)在瀏覽器會出現提示訊息,可永遠允許執行安控元件或是僅執行一次

| 🗃 銀聯在線支付-銀行卡綜合 × +                     |                       | 1                       | ALCONOMIC DE LA CONTRA DE LA CONTRA DE LA CONTRA DE LA CONTRA DE LA CONTRA DE LA CONTRA DE LA CONTRA DE LA CONT |         | -                 |      |            |       |     |
|----------------------------------------|-----------------------|-------------------------|----------------------------------------------------------------------------------------------------|---------|-------------------|------|------------|-------|-----|
| ()                                     | dontaansi tamber-2    | 0130 131502196181322    | ▽ C Q <i>搜尋</i>                                                                                                 | ☆       | <b>≜</b> ₽        | 俞    | 9 <b>4</b> | - 🖗 - | · = |
| ☑ 虽<br>允許 202.101.25.184 執行「UPEditor」? | ×<br>更多資訊             | _                       |                                                                                                    |         |                   |      |            |       |     |
| 只允許現在 (N) 永遠/                          | t許 ®                  |                         | 首頁   登錄   註冊   幫助中心                                                                                             | English | <del>,</del> 24/J | 時客服熱 | \$ 9551    | 5     | Î   |
| 訂單金額:4669.001                          | 「WD 訂單:               | 烏號:20150713137586       | 商戶名稱:CHB                                                                                                    |         |                   |      | ]單詳情[+]    | 〔     | 逐漸  |
| ╡⇒ 北京银行银联信用卡満66元立                      | 威6                    |                         |                                                                                                    |         |                   |      |            |       | E   |
| 銀聯卡支付                                  |                       |                         |                                                                                                    |         |                   |      |            |       |     |
|                                        |                       |                         |                                                                                                    |         |                   |      |            |       |     |
| 銀聯卡號:                                  |                       | 6222****8371(儲蓄卡)       | 使用其他卡付款                                                                                                    |         |                   |      |            |       |     |
| 銀行卡密碼:                                 | 請輸入您的銀行卡取             | 软密碼                     |                                                                                                    |         |                   |      |            |       |     |
| 銀行預留手機號:                               | 139*****496 預留        | 手機號已變更?                 |                                                                                                    |         |                   |      |            |       |     |
| <b>妊信驗證碼</b> :                         | <b>余</b><br>請輸入發送到您手機 | <b>費獲取</b><br>上的6位短信驗證碼 |                                                                                                    |         |                   |      |            |       |     |
|                                        | 確認付款                  |                         |                                                                                                    |         |                   |      |            |       | -   |

# (10)銀行卡密碼輸入欄變可輸入狀態

| ■ 類聯在線支付・銀行卡線台… × +                                                                 |             |       |
|-------------------------------------------------------------------------------------|-------------|-------|
| ◆ ■ ② 202.101.25.184/b2c/showCard.action?transNumber=201507131502196181322 マ C 🔍 規算 | ☆ 自 🖡 ⋒ 😕 耳 | - * = |
| 🔊 最常瀏覽 🛄 新手上路                                                                       |             |       |
| 訂單金額: 4669.00 TWD 訂單編號: 20150713137586 商戶名稿: CHB                                    | 訂單詳情[+]     | *     |
| ╡ŷ北京報行撮联信用卡溝66元立滅6                                                                  |             |       |
| 级警卡支付                                                                               |             |       |
|                                                                                     |             | 在線客服  |
| 銀聯卡號: <b>安安银行</b><br>###### PPGANIAW 6222***8371 (儲蓄卡) 使用其他卡付款                      |             |       |
| 銀行卡密碼:                                                                              |             | E     |
| 銀行預留手機號: 139*****496 預留手機號已裝更?                                                      |             |       |
| <b>矩信驗證碼</b> : <b>免費獲取</b><br>請輸入發送到您手機上的6位短信驗證碼                                    |             |       |
| 確認付款                                                                                |             |       |
|                                                                                     |             |       |
| 支付過到問題?                                                                             |             | -     |

# (11)確認付款後會出現繳費完成頁,顯示本次繳費的詳細資訊

| 代收付平台 × +                                   |                                                  |
|---------------------------------------------|--------------------------------------------------|
| 🗲 🛞 10.100.7.100/eBill/cs/FISCPaymentResult | ▼ C Q 22 A A A A A A A A A A A A A A A A A A A A |
| 🕗 最常瀏覽 (_) 新手上路                             |                                                  |
| » 彰銀燈費鋼                                     |                                                  |
|                                             | 彩銀崗書編                                            |
| 收款單位(beneficiary)                           | CHB                                              |
| 鎓帳編號(Account.)                              | 87631052347643                                   |
| 授權金額(authAmt)                               | 4669                                             |
| 銀聯卡電號(PAN)                                  |                                                  |
| 授權時間(authRespTime)                          | 2015/07/13 15:11:37                              |
| 交易序號(Tx No.)                                | 201507131510306992792                            |
| 交易回應訊息(respMsg)                             | Pay Approved                                     |
| 交易結果(Pay Result)                            | 總費成功                                             |
|                                             |                                                  |

#### Chrome

## (1).選擇繳款的單位或學校

| C)代收付平台      | × 🕝 關始使用              | ×               |                             |       |
|--------------|-----------------------|-----------------|-----------------------------|-------|
| ← → C 🔒 htt  | ps://ebill.chb.com.tv | v/eBill/cs/pay? | mainclass=09&subclass=10000 | • ☆ = |
| » 彰銀數貴綱(CHB) | Online Payment)       |                 |                             |       |
|              |                       | 彰銀橋             | 改費網(CHB Online Payment)     |       |
| 學校/單位名稱      |                       | 請選擇學校/單位        | •                           |       |
|              |                       |                 | 提交 submit                   |       |
|              |                       |                 |                             |       |
|              |                       |                 |                             |       |
|              |                       |                 |                             |       |
|              |                       |                 |                             |       |
|              |                       |                 |                             |       |
|              |                       |                 |                             |       |
|              |                       |                 |                             |       |

## (2) 輸入銷帳編號和金額,並點選繳款方式

| □ 代收付平台 ×                                                                                                    | ×                         | -               |  |  |  |  |
|----------------------------------------------------------------------------------------------------|---------------------------|-----------------|--|--|--|--|
| ← → C                                                                                                    | tw/eBill/cs/payChange     | ☆ =             |  |  |  |  |
| 使用銀聯卡線上繳費需要安裝中國銀聯股份有限公司發行之安全控件,如果您信任該網站及控件,請點擊這裡前往下載及安裝此<br>控件                                                                                                    |                           |                 |  |  |  |  |
|                                                                                                    | 彰銀繳費網(CHB)                | Online Payment) |  |  |  |  |
| 學校/單位名稱                                                                                                    |                           |                 |  |  |  |  |
| 銷帳編號<br>(Account No)                                                                                                    |                           |                 |  |  |  |  |
| 應繳總金額(Amount)                                                                                                    |                           |                 |  |  |  |  |
| 繳款方式(Payment Methods)                                                                                                    | ● 銀聯卡 China UnionPay Card |                 |  |  |  |  |
|                                                                                                    | 提交 su                     | ubmit           |  |  |  |  |
| 徽費注意專項:<br>1.依中國銀聯股份有限公司規定,使用銀聯卡線上繳費需要安裝其發行之網銀安全控件,請先檢查瀏覽器已允許彈跳視窗,並依下<br>列連結前往下載及依其說明安裝UPOP控件,安裝網址 https://static.95516.com/static/help/detail_41.html,以免無法完成繳費。<br>2.建讓您安裝後透過中國銀聯持卡人服務網站 https://www.95516.com/,檢查 網頁右方「用戶登錄」欄,第二欄密碼輸入欄是否已<br>無「請安裝網銀控件」之文字(無此文字代表完成安裝)。<br>※請注意!本繳費專區僅供使用銀聯卡繳交學雜費專用,自即日起至104年12月31日止免收通路服務費,優惠活動結束後,通路服<br>務費由繳款人自行負擔(按關卡金額1.5%計切)。<br>銀聯卡繳學費交易成功後不可取消,如須辦理退費,請向學校申請人工退費。<br>*繳費如有疑問,請繳0800-365-889諂問。 |                           |                 |  |  |  |  |

## (3)若您的電腦上未安裝銀聯公司提供的安控元件,請先下再載安裝

### \*安裝後必須重新啟動瀏覽器

| 5       | 10.100.7.100/ebii/cs/pay:mainciass=03csubciass=10000       | ζШ 2/ |
|---------|------------------------------------------------------------|-------|
| 46-100- | 使用銀聯卡線上繳費需要安裝中國銀聯股份有限公司發行之安全控件,如果您信任該網站及控件,請點擊這裡前往下載及安裝此控件 |       |
| 38.5E   | Sate                                                       |       |

## (4)確認銷帳編號和繳款金額是否正確,並按下銀聯卡付款

| <ul> <li>○ 代收付平台 × </li> <li>◆ → C</li> <li>○ 自社tps://ebill.chb.com.t</li> </ul> | × b<br>w/eBill/cs/payConfirm | la _ □ <b>_ ×</b> |
|----------------------------------------------------------------------------------|------------------------------|-------------------|
| » 彰銀繳費網                                                                          |                              |                   |
|                                                                                  | 彰銀繳費網_銀聯卡繳費                  |                   |
| 商戶名稱(merchant name:)                                                             |                              |                   |
| 訂單編號(Order Number):                                                              |                              |                   |
| 銷帳編號(Account Number):                                                            |                              |                   |
| 一般付款交易:(TX. Amount)                                                              |                              |                   |
|                                                                                  | 銀聯卡付款 Pay by credit card     |                   |
|                                                                                  |                              |                   |
|                                                                                  |                              |                   |
|                                                                                  |                              |                   |
|                                                                                  |                              |                   |
|                                                                                  |                              |                   |
|                                                                                  |                              |                   |

(5)若您的電腦出現警告畫面請點選[進階]->[繼續前往網站](不安全)

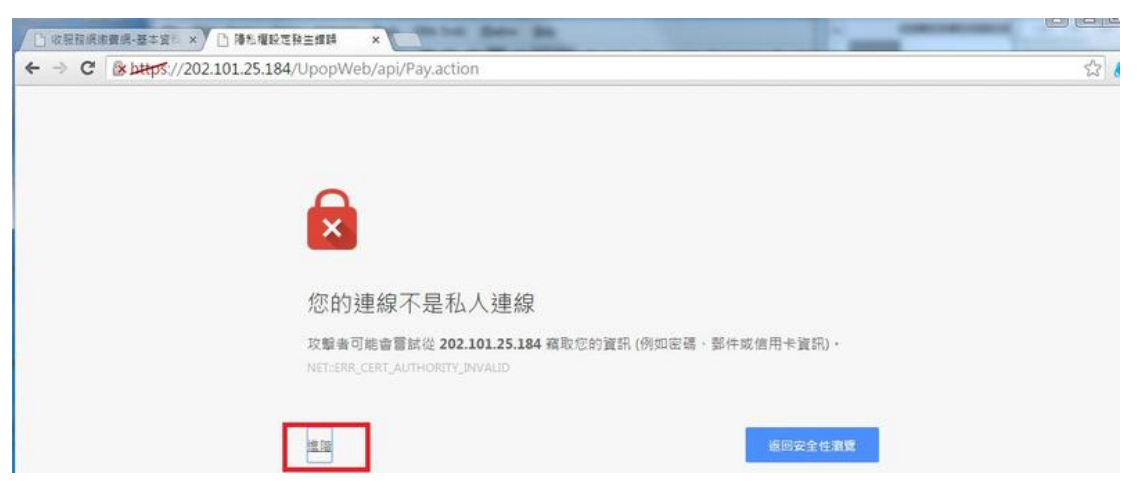

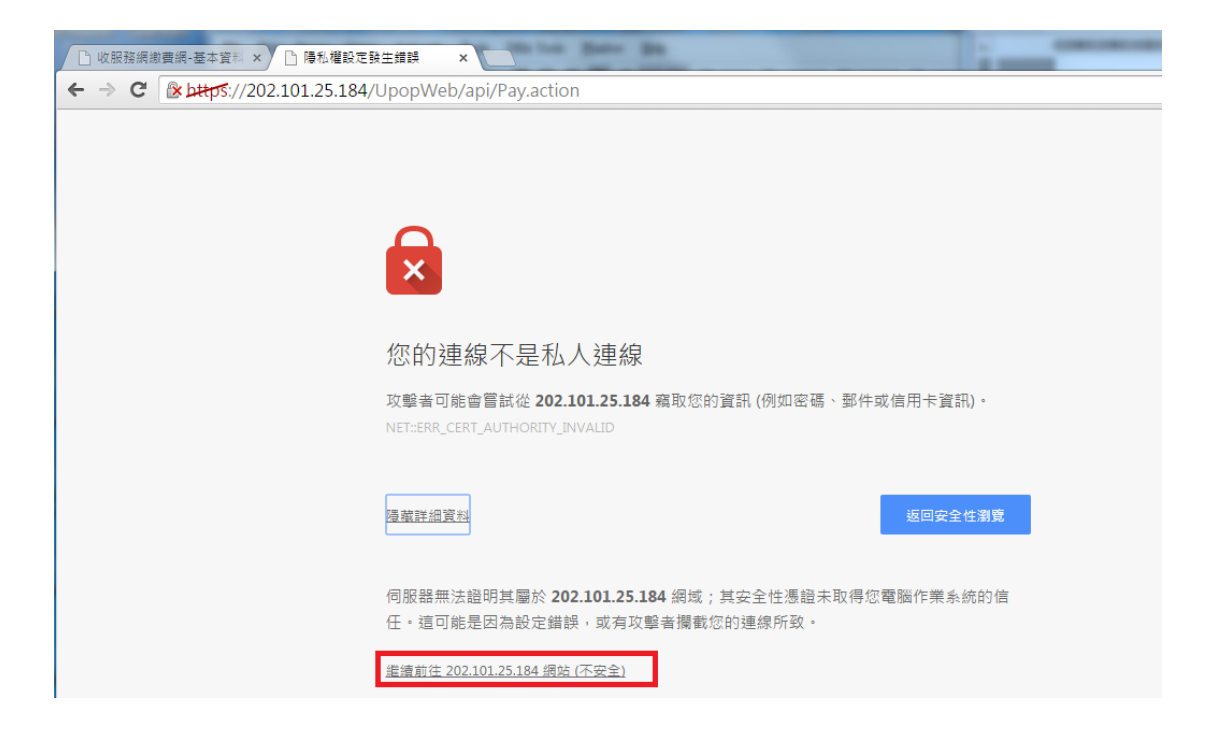

(6)進入輸入銀聯卡號的畫面時,若密碼欄是灰色的,請按下右上方瀏覽器列的 圖示,允須執行銀聯安控元件

| 設付-銀行      |                                |                            |                           | -       |         |
|------------|--------------------------------|----------------------------|---------------------------|---------|---------|
| : 🗋 20     | 2.101.25.184/b2c/index.action? | transNumber=20150713152958 | 36181582                  |         | 😥 🔤 😂 🔳 |
|            | 訂單金額: <mark>9094.00</mark> TWD | 訂單編號:20150713137612        | 商戶名稱:CHB                  | 訂單詳情[+] |         |
| <b>4</b> 8 | )北京银行银联信用卡满66元立减6              |                            |                           |         |         |
| ſ          | 銀聯卡支付                          |                            |                           |         |         |
|            |                                |                            |                           |         | 在線客服    |
|            | <b>無需註冊</b> ,支持信用卡、儲           | 蓄卡                         | <b>登錄銀聯在線支付</b> ,無需輸入卡信息  |         |         |
|            | 1. 輸入卡號 🍑 2. 輸入驗證              | i息 🔿 3. 完成支付               | <b>用戶名:</b> 手機號/郵箱/自定義用戶名 | 快速註冊    |         |
|            | 信用卡/儲蓄卡/中銀通卡                   |                            | थः स <mark>्</mark>       | た記密碼?   |         |
|            | 下壹步                            |                            | 登錄付款                      |         |         |
|            |                                |                            |                           |         |         |

(7) 輸入卡片相關資訊

| 📾 銀聯在線支付-銀行卡综合 🗙 🚺 🏠 chrome://flags/  | #enable- ×                       |                              |                     |              |
|---------------------------------------|----------------------------------|------------------------------|---------------------|--------------|
| - → C 202.101.25.184/b2c/show         | Card.action?transNumber=20150713 | 31529586181582               |                     | 區 🏠 🥭        |
| UnicenPary<br>程度 Online Payment       |                                  | 首頁   登錄   註冊   幫助中心   Englis | sh - 24小時窖服熟線 95516 |              |
| 訂單金額: 9094.00 TV                      | VD 訂單編號:20150713137612           | 商戶名稿:CHB                     | 訂單詳情(+)             | <b>在</b> 線客服 |
| ╡)) 周六10点起农行信用卡98減10,2                | 98)咸30!                          |                              |                     |              |
| 銀聯卡支付                                 |                                  |                              |                     |              |
| 銀聯卡號:<br>銀行卡密碼:<br>銀行預留手機號:<br>短信翰證碼: |                                  | 使用其他卡付款                      |                     |              |

(8) 確認付款後會出現繳費完成頁, 顯示本次繳費的詳細資訊

| 长收付平台 × ☆ chrome://flags/#enable        | ×                     |  |
|-----------------------------------------|-----------------------|--|
| ← → C 🗋 10.100.7.100/eBill/cs/FISCPayme | ☆ 🥭 ≡                 |  |
| » 彭錫慶青綱                                 |                       |  |
|                                         |                       |  |
|                                         | 彰銀繳費網                 |  |
| 收款單位(beneficiary)                       | СНВ                   |  |
| 銷帳編號(Account)                           | 87631052345262        |  |
| 授權金額(authAmt)                           | 9094                  |  |
| 銀聯卡號(PAN)                               |                       |  |
| 授權時間(authRespTime)                      | 2015/07/13 15:34:39   |  |
| 交易序號(Tx No.)                            | 201507131529586993272 |  |
| 交易回應訊息(respMsg)                         | Pay Approved          |  |
| 交易結果(Pay Result)                        | 繳費成功                  |  |
|                                         |                       |  |
|                                         |                       |  |
|                                         |                       |  |
|                                         |                       |  |
|                                         |                       |  |
|                                         |                       |  |
|                                         |                       |  |
|                                         |                       |  |
|                                         |                       |  |
|                                         |                       |  |
|                                         |                       |  |
|                                         |                       |  |
|                                         |                       |  |